## MičRadar

# 24GMilimeter wave Bio-sensing radar

R24DVD1-Human existence Tuya WiFi application manual

Please read the product instructions carefully before use and keep them properly V1.0

MicRadar Technology (Shenzhen) Co., LTD

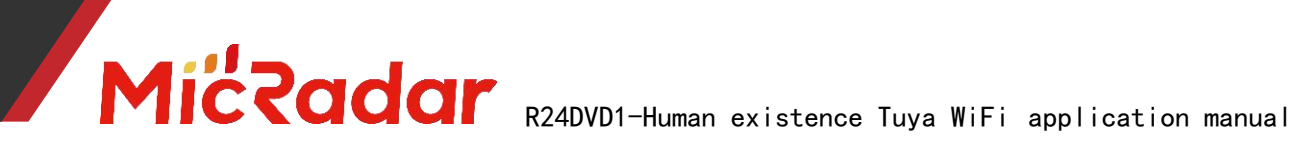

### Contents

| 1. Steps of equipment distribution network routine:2                     |        |
|--------------------------------------------------------------------------|--------|
| 2. Introduction to the APP panel interface4                              |        |
| 3. Introduction to application scenarios and functions of human presence |        |
| radar:错误! 未定义书签。                                                         |        |
| 4. Detailed description of main functions of human presence radar 错误!    | 未定义书签。 |
| Five, historical version update instructions错误! 未定义书签。                   |        |

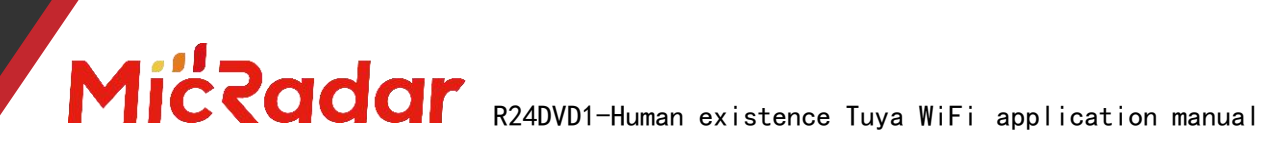

#### 1. Device distribution routine steps

1, Download through the app store: Tuya Smart APP

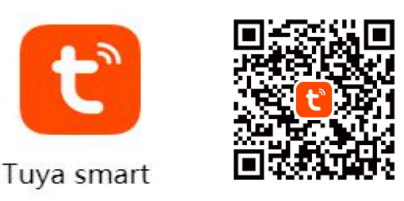

2, Press and hold the button on the product until the LED light is off and then release when it flashes. At this time, the radar resets and enters the network distribution mode. There are two ways to configure the network:

(Note: The phone needs to be connected to 2.4Gwifi, not 5Gwifi)

#### Method 1 (Bluetooth):

The App interface will pop up "Discover the device to be added: 1". After clicking to add, the app will automatically connect the device to the network.

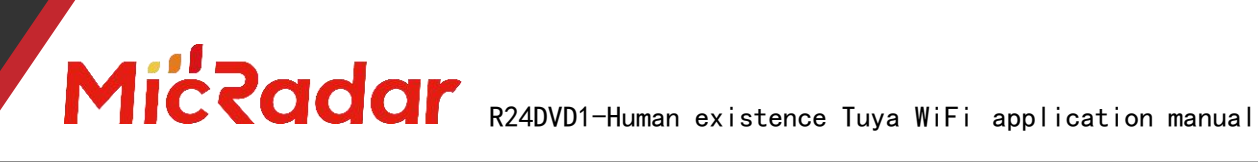

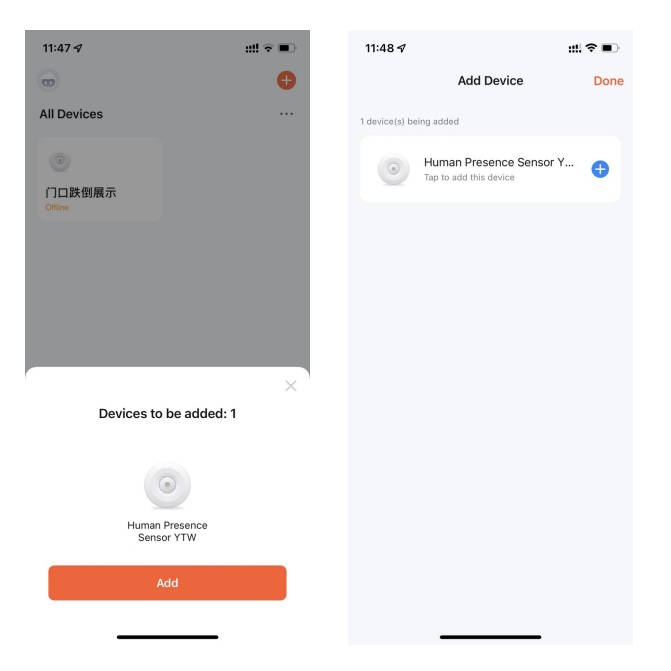

#### Method 2 (Wi-Fi):

Click the "red plus sign" in the upper right corner of the APP interface to enter the product category selection page, click "Auto Discovery" in the upper right corner to search for the device, and click "Next" after discovering the device. Fill in the relevant wifi information, and click "Next" to configure the device.

### Miccadar R24DVD1-Human existence Tuya WiFi application manual

| 11:49 🕇                  |                                       |                         | ::!! 🗢 🔳                |                 |       |       |          |                   |            |                |                                                   |          |
|--------------------------|---------------------------------------|-------------------------|-------------------------|-----------------|-------|-------|----------|-------------------|------------|----------------|---------------------------------------------------|----------|
|                          | rgravan                               |                         | 6.7                     | 11:49 🕫         |       |       | ::!!?∎   | 11:4/ 1/          | ::!! 중 ■)  | 11:48 🕫        |                                                   | #!?∎     |
| <                        | Add I                                 | Device                  | 3                       |                 |       |       | Ð        |                   | <b>e</b>   |                | Add Device                                        | Done     |
| Searchi has ent          | ing for nearby de<br>ered pairing mod | vices. Make sure<br>le. | your device             | All Devices     | t     | 🕽 Add | Device   | All Devices       |            | 1 device(s) be | ing added                                         |          |
| Discover                 | ring devices.                         | •                       | -                       | 0               | (     | Crea  | te Scene | 0                 |            |                | Human Presence Sensor Y<br>Tap to add this device | <b>+</b> |
| ۲                        |                                       |                         | Add                     | 门口跌倒展<br>Offine | 示     |       |          | 门口跌倒展示<br>Offline |            |                |                                                   |          |
|                          | Add M                                 | lanually                |                         |                 |       |       |          |                   |            |                |                                                   |          |
| Electrical               |                                       | Socket                  |                         |                 |       |       |          |                   |            |                |                                                   |          |
| Lighting                 | 1.1<br>n                              | 1.1                     | 1.1<br>n                |                 |       |       |          |                   |            |                |                                                   |          |
| Sensors                  | Plug<br>(BLE+Wi-Fi)                   | Socket<br>(Wi-Fi)       | Socket<br>(Zigbee)      |                 |       |       |          |                   | $\times$   |                |                                                   |          |
| Large<br>Home Ap         | 1,1                                   | 11                      | 1,1                     |                 |       |       |          | Devices to be     | e added: 1 |                |                                                   |          |
| Small Home<br>Appliances | Socket<br>(BLE)                       | Socket<br>(NB-IoT)      | Socket<br>(other)       |                 |       |       |          |                   |            |                |                                                   |          |
| Kitchen<br>Appliances    |                                       | Power Strip             |                         |                 |       |       |          | Human Pre         | esence     |                |                                                   |          |
| Exercise<br>& Health     | 9 11 11                               | 0                       | 0                       |                 |       |       |          | Sensor Y          | ſΤW        |                |                                                   |          |
| Camera<br>& Lock         | Power Strip<br>(BLE+WI-FI)            | Power Strip<br>(Wi-Fi)  | Power Strip<br>(Zigbee) | 0               | ~     | S     | Ø        | Add               |            |                |                                                   |          |
| Gateway<br>Control       | 0 1111                                |                         |                         | Home            | Scene | Smart | ме       |                   |            |                |                                                   |          |

3. Wait for the APP to configure the wifi network until the network configuration is successful, then you can successfully match the Tuya wifi radar device.

#### 2. APP panel interface introduction

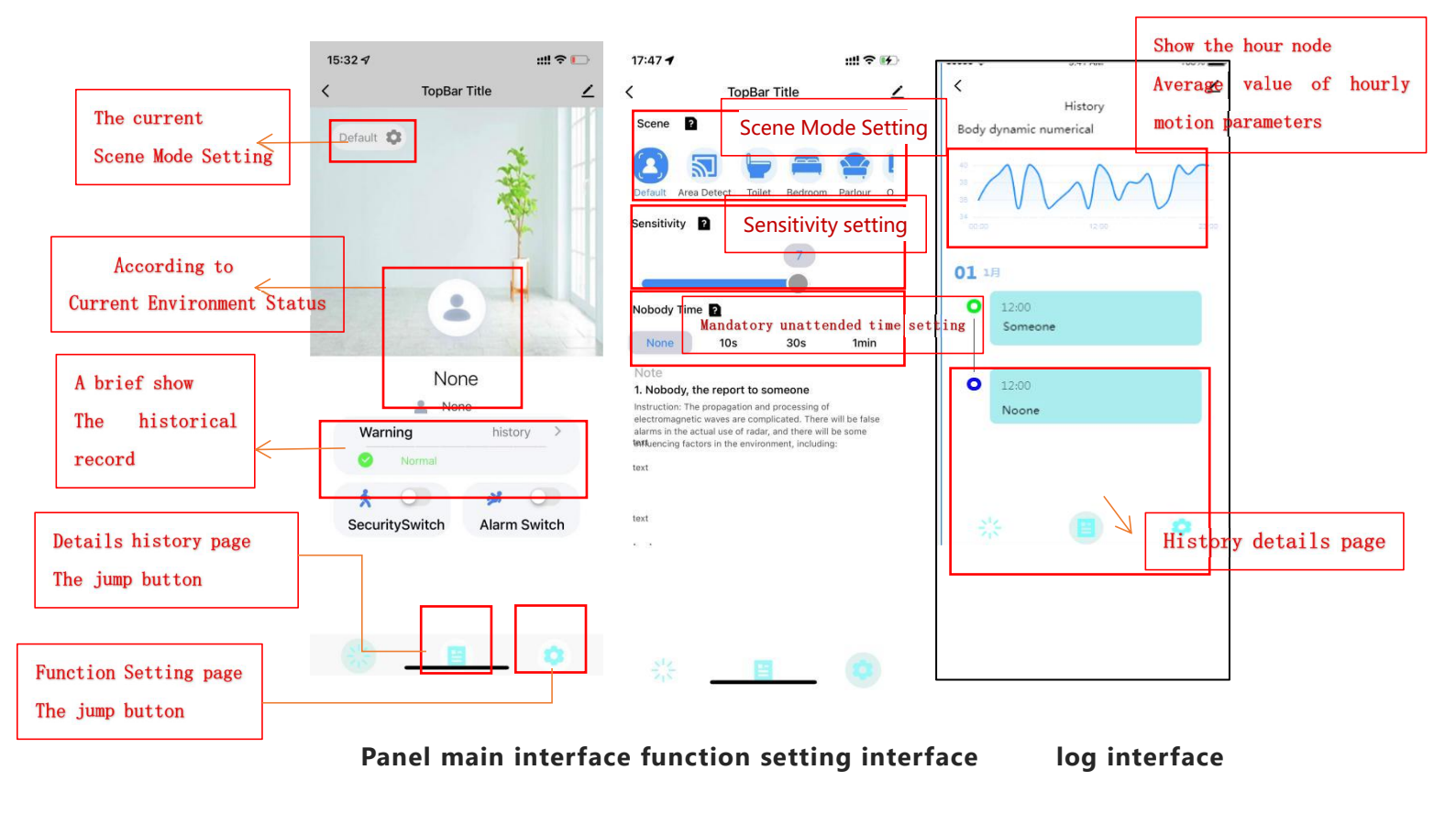

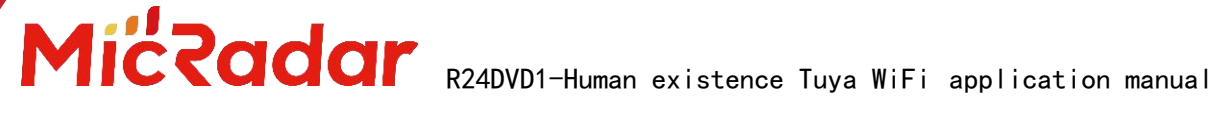

#### 3. Introduction to application scenarios and functions

#### of human presence radar

#### 1. Restrictions on human radar installation scenarios:

Human presence radar is only suitable for indoor scenes • It is necessary to avoid fans, etc., which will vibrate and rotate metals within the radar detection range

#### 2. Main function points of human presence radar:

Someone/Nobody Status Judgment

-, Detailed description of main functions of human

#### presence radar

- 1. Judgment of someone/nobody status:
- No Time Test:

When there is no one in the radar detection range, the radar will detect whether there is no human movement, breathing and other actions within the range for a period of time, and output the unmanned state when it is confirmed that there is no one. (It is normal to enter the unmanned state within 1min in a normal environment)

| Test with default sensitivity        | When the radar status changes from   |
|--------------------------------------|--------------------------------------|
| leave the radar detection area       | someone to still - "no one stops for |
| There are no people moving around in | a moment                             |
| the environment and no interference  | Recording radar into dead time       |
| from sources of interference         | Less than or equal to provide data   |
| start the timer                      | means <b>"pass"</b>                  |

Example test table format:

| Testing<br>frequency | scene mode | Sensitivity | into no man's<br>time | pass |
|----------------------|------------|-------------|-----------------------|------|
| the first            | default    | 3           | 45s _                 | pass |
| time                 | scene      |             |                       |      |

#### Trigger distance test:

When a person within the radar detection range enters the trigger, the radar will instantly display the presence status.

between different scene | When the radar state changes from no Switch

# MicRadar R24DVD1-Human existence Tuya WiFi application manual

| modes for testing               | one - "someone stops for a moment |
|---------------------------------|-----------------------------------|
| Trigger range according to      | Record the distance to the radar  |
| different scene modes           | Compare and verify with the       |
| Keep approaching the radar at a | corresponding data provided       |
| speed of at least 0.7m/s        | Greater than or equal to provide  |
|                                 | data means <b>"pass"</b>          |

Example test table format:

| Example test table format. |                  |                   |                           |                       |      |
|----------------------------|------------------|-------------------|---------------------------|-----------------------|------|
| Testing<br>frequency       | scene<br>mode    | Test<br>direction | document data<br>(radius) | real data<br>(radius) | pass |
| the<br>first<br>time       | default<br>scene | The long<br>side  | 4.5 m                     | 4.2 m                 | pass |

#### Sitting distance test: •

When the person within the radar detection range remains stationary, the radar will continuously display the stationary state of the person.

| Test based on sensitivity "7"        | sit still at the corresponding       |
|--------------------------------------|--------------------------------------|
| Facing the Radar Sit Test within the | distance                             |
| Radar Sit Detection Range            | Record whether the radar can keep    |
| 5min per test                        | the occupant state after sitting for |
|                                      | 5 minutes                            |
|                                      | If it can keep the state of people   |
|                                      | for 5 minutes, it means "pass"       |

Example test table format:

| Testing<br>frequency | scene<br>mode    | Sensitivity | Test<br>direction | document<br>data<br>(radius) | real data<br>(radius) | pass |
|----------------------|------------------|-------------|-------------------|------------------------------|-----------------------|------|
| the<br>first<br>time | default<br>scene | 3           | The long<br>side  | 2.5 m _                      | 2.1 m                 | pass |

#### Stateless testing:

When the detection area is unmanned, the radar will output the unmanned state after a certain period of time judgment.

| Leaving the detection range of the | When the radar state                |
|------------------------------------|-------------------------------------|
| selected scene mode                | Can hold "None" status means "Pass" |
| No trigger, no interference, keep  |                                     |
| for a certain period of time after |                                     |
| entering the unmanned state        |                                     |
| Judging radar status               |                                     |
| Example test table format:         |                                     |

Example test table format:

| Testing frequency | Whether the status is | pass |
|-------------------|-----------------------|------|
|-------------------|-----------------------|------|

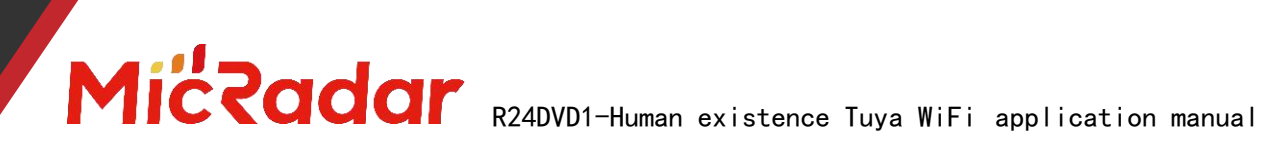

|                | responsive |      |
|----------------|------------|------|
| the first time | Yes        | pass |

#### 4. Historical version update instructions

| Revision  | Release Data | Summary     | Author   |
|-----------|--------------|-------------|----------|
| V1.0_0606 | 2022/6/6     | first draft | OF_Frank |